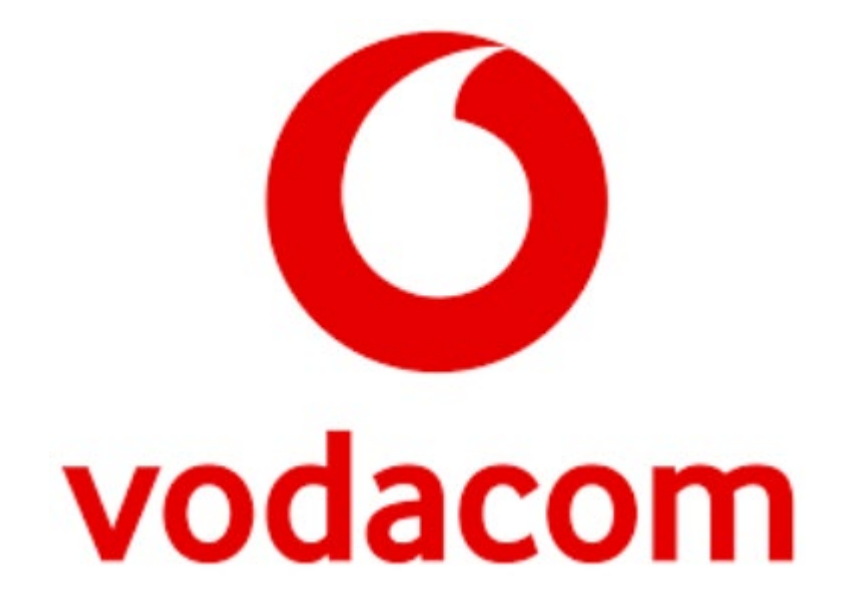

## **Vodacom Fibre Prepaid**

## Customer Electronic Approval Step-By-Step Guide

### **Vodacom Electronic Quote Customer Approval**

**Step 1:** You will receive an e-mail with the following subject, "Vodacom Electronic Quote Customer Approval required". At the bottom of the e-mail there is a "Vodacom Electronic Approval" link. Please click on this link to view and accept the quote. The link will re-redirect you to the "online" quote approval portal.

| Links:                                                                |                                                                                  |              |
|-----------------------------------------------------------------------|----------------------------------------------------------------------------------|--------------|
| Nam                                                                   | e                                                                                |              |
| My Order Progress                                                     |                                                                                  |              |
| Vodacom Electronic Approval                                           |                                                                                  |              |
| Vodacom Home                                                          |                                                                                  |              |
|                                                                       |                                                                                  |              |
| Service                                                               |                                                                                  |              |
| Description                                                           | Asset Number                                                                     | Service ID   |
| 10240Kbps Line Speed                                                  | S19101737982                                                                     | S19101737982 |
| Vodacom Fibre Broadband Prepaid                                       | P19101737990                                                                     | P19101737990 |
| Nokia G240W-C Router Leased                                           | S19101737991                                                                     | S19101737991 |
| © 2019 Vodacom (Pty) Ltd. Registe<br>To manage your contact details ( | red in South Africa   <u>Contact us</u><br>click on: <u>Contact Self-Service</u> |              |

**Step 2**: Please click "continue" you will receive a OTP (One Time Pin) via SMS, Please type in the OTP code and click Submit

| SctpsbI01.vodacom.corp/shortcut: X O Attachments: SO191024-510074 X | 🗘 Vodacom 🗙 -                               | +                                    | -                    | ٥                 | ×      |
|---------------------------------------------------------------------|---------------------------------------------|--------------------------------------|----------------------|-------------------|--------|
| ← → C ③ Not secure   qsbl02zacmwi.vodacom.corp/DHA_enu/star         | t.swe?SWEBU=1&Id=2-1KP1QOM&SWE              | Method=DHA&SWECmd=InvokeMethod&SWEBH | W Q 🕁                | Ø 🛛               | :      |
| Personal Business                                                   |                                             | Contact us                           |                      |                   |        |
| Shop Services Help me My Vodaci                                     | om                                          |                                      |                      |                   |        |
| Online Process                                                      |                                             |                                      |                      |                   |        |
| Dear Surabhi Baoker                                                 |                                             |                                      |                      |                   | - 1    |
| Customer approval required for Order: S0191024-51007                | 74                                          |                                      |                      |                   | - 1    |
| In order for this transaction to be successful, you will nee        | ed to perform a One Time Pin authentication |                                      |                      |                   | - 1    |
| Continue                                                            |                                             |                                      |                      |                   | -      |
|                                                                     |                                             |                                      |                      |                   | ŝ      |
|                                                                     |                                             |                                      |                      |                   | tact u |
|                                                                     |                                             |                                      |                      |                   | Con    |
|                                                                     |                                             |                                      |                      |                   |        |
| 🖬 💆 📭 G+                                                            |                                             | Ask our community                    |                      |                   | 1      |
|                                                                     |                                             |                                      |                      |                   |        |
| Vadacam South Africa                                                | Help me                                     | About us                             |                      |                   |        |
| vouacom south Amca                                                  | пефпе                                       | About us                             |                      |                   |        |
| Cellphones                                                          | FAQs                                        | Vodacom World                        |                      |                   |        |
| Tablets                                                             | Support forums                              | Vodacom Millionaires                 |                      |                   |        |
| Routers                                                             | Tech support                                | Investors                            |                      |                   |        |
| SIM cards                                                           | Find a store                                | Media                                |                      |                   |        |
| Price plans                                                         | Deliveries & returns                        | Corporate responsibility             |                      |                   |        |
| - F F C S C S S S S S S S S S S S S S S S                           | <b>F</b>                                    | جم<br>م                              | ^ <b>□</b> / ENG 201 | 11:36<br>19/10/24 |        |

**Step 3:** You can now view the order, please tick all 5 terms and conditions tick boxes and click "Order Now" to approve the order.

|                                                                                                | Personal | Business |                  |             |          |                |                       |                |               | Profile   Logout                                           |                  |              |
|------------------------------------------------------------------------------------------------|----------|----------|------------------|-------------|----------|----------------|-----------------------|----------------|---------------|------------------------------------------------------------|------------------|--------------|
| 0                                                                                              | Home     | Voogle   | Service Requests | Single Pane | Accounts | Contacts       | Opportunit            | ies Quotes     | ~             | <b>₽</b> <u>0</u>                                          |                  |              |
|                                                                                                |          |          |                  |             |          | installation A | iddress 1             | Select Product | Select Add On | Capture Oustomer                                           | Print Quote      |              |
| odacom Fibre - Detailed Breakd                                                                 | own      |          |                  |             |          | 0              |                       | 0              | 0             | 0                                                          | •                |              |
| ct: Automation123 Automation321<br>int Name: BLIGNAUT WEALTH MANAGEI<br>Number: Q211102-461827 | is       |          |                  |             |          |                |                       |                |               |                                                            |                  | # Start over |
|                                                                                                |          |          |                  |             |          |                |                       | 1              | otal Price    | R599 <sup>00</sup> PM x1 M<br>R1598 <sup>99</sup> Once Off | Month (Inel VAT) |              |
| Detailed Breakdown - Click to show lass                                                        |          |          |                  |             |          |                |                       |                |               |                                                            |                  |              |
| Invoice Description                                                                            |          |          |                  |             |          |                |                       | Qty            | Onceoff       |                                                            | Monthly          |              |
| 20490Kbps Line Speed                                                                           |          |          |                  |             |          |                |                       | 1              |               | R1,390.43                                                  |                  | R367.05      |
| Fibre Access                                                                                   |          |          |                  |             |          |                |                       |                |               |                                                            |                  |              |
| Line Rental                                                                                    |          |          |                  |             |          |                |                       |                |               |                                                            |                  |              |
| 20Mbps Prepaid 20\10 Uncapped                                                                  |          |          |                  |             |          |                |                       |                |               |                                                            |                  |              |
| Suburb Specific Levy                                                                           |          |          |                  |             |          |                |                       |                |               |                                                            |                  |              |
| Vodacom Fibre Service Activation                                                               |          |          |                  |             |          |                |                       |                |               |                                                            |                  |              |
| Fibre Access Line Setup                                                                        |          |          |                  |             |          |                |                       |                |               |                                                            |                  |              |
| Vodacom Fibre Service Schedule_2019-03                                                         | _V5      |          |                  |             |          |                |                       |                |               |                                                            |                  |              |
| Nokia G240W-J Router                                                                           |          |          |                  |             |          |                |                       | 1              |               |                                                            |                  | R153.82      |
|                                                                                                |          |          |                  |             |          |                | Sub Totals            |                |               | R1390.43                                                   |                  | R520.87      |
|                                                                                                |          |          |                  |             |          |                | VAT                   |                |               | R208.56                                                    |                  | R78.13       |
|                                                                                                |          |          |                  |             |          |                | Total (Including VAT) |                |               | R1598.99                                                   |                  | R599.00      |
|                                                                                                |          |          |                  |             |          |                |                       |                |               |                                                            |                  |              |
|                                                                                                |          |          |                  |             |          |                |                       |                |               |                                                            |                  |              |

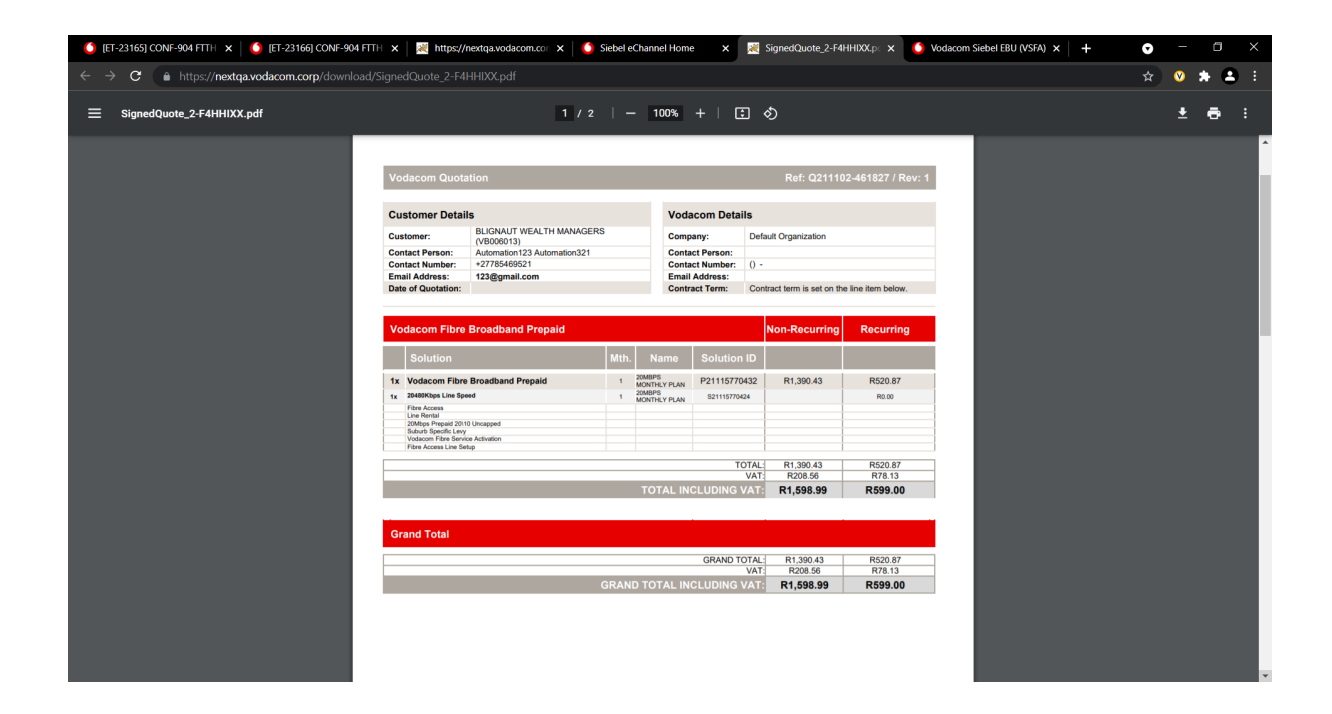

**Step 4:** An information message pops up "you will now be redirected to the payment gateway", click "continue" to be re-directed to the Payment Gateway.

| Ctpsbl01.vodacom.corp/sho            | urtcuts 🗙 📔 🧿 Attachments: SO191024-510074      | × O Vodacom                                              | × +                                                              | · o ×        |
|--------------------------------------|-------------------------------------------------|----------------------------------------------------------|------------------------------------------------------------------|--------------|
| $\leftarrow \rightarrow C$ A Not sec | ure   qsbl02zacmwi.vodacom.corp/DHA_er          | nu/start.swe?SWEBU=1&Id=2-1KP1C                          | OM&SWEMethod=DHA&SWECmd=InvokeMethod&SWEBHW 🔍 🕁                  | ⊗ <b>n</b> : |
|                                      | Personal Business                               |                                                          | Contact us                                                       |              |
| C                                    | Shop Services Help me My                        | Vodacom                                                  |                                                                  |              |
|                                      | Process: Order Customer Approval: / Credit Card | Peyment                                                  |                                                                  |              |
|                                      | Information                                     |                                                          |                                                                  |              |
|                                      | You will now be redirected to the Payn          | nent Gateway. Please have the details of your online tra | saction enabled bank card ready, i.e. credit card or debit card. |              |
|                                      |                                                 |                                                          |                                                                  |              |
|                                      | Cancel Previous                                 |                                                          | Continue                                                         |              |
|                                      |                                                 |                                                          | Continue                                                         |              |
|                                      |                                                 |                                                          |                                                                  |              |
|                                      |                                                 |                                                          |                                                                  |              |
|                                      |                                                 |                                                          |                                                                  |              |
|                                      |                                                 |                                                          |                                                                  |              |
|                                      | 🛉 💆 🕩 G+                                        |                                                          | Ask our community                                                |              |
|                                      |                                                 |                                                          |                                                                  |              |
|                                      | Vodacom South Africa                            | Help me                                                  | About us                                                         |              |
|                                      |                                                 |                                                          |                                                                  |              |
|                                      | Cellphones                                      | FAQs                                                     | Vodacom World                                                    |              |
|                                      | lablets                                         | Support forums                                           | Vodacom Millionaires                                             |              |
|                                      | Routers                                         | Tech support                                             | Investors                                                        |              |
|                                      | SIM cards                                       | Find a store                                             | Media                                                            |              |
|                                      | Price plans                                     | Deliveries & returns                                     | Corporate responsibility                                         | 44-27        |
| 📕 🔎 🖬 🤤                              | 💶 🔒 숙 🥫 🧿                                       | 🗞 🦵 🚾 🥼                                                  | x <sup>R</sup> ^ ■ <i>(i</i> , ENG <sub>20</sub>                 | 11-37        |

**Step 5:** The Credit Card Purchase Terms and Conditions page will be displayed, tick "I accept…" and then click continue (bottom left).

| S ctpsbl01.vodacom.corp/shortcut: x O Attachments: S0191024-510074 x O Vodacom x S Terms and Conditions x +                                                                                                    | +                |                   | -                 | ٥           | × |
|----------------------------------------------------------------------------------------------------|------------------|-------------------|-------------------|-------------|---|
| C la pgwl.vodacompaymentgateway.co.za/eshop/PaymentWebsite/contentpages/Terms.aspx                                                                                                    |                  | Q                 | ☆ ⊗               | •           | : |
| 🙆 vodacom                                                                                                    |                  |                   |                   |             | - |
| Credit Card Purchase Terms & Conditions                                                                                                    |                  |                   |                   |             |   |
| By using the Vodacom Credit Card Purchase service ('the Payment Capability'') you agree that you have read, understood and are bound<br>by the following terms and conditions:                                                                                                    |                  |                   |                   |             |   |
| <ol> <li>Volscom is committed to providing secure online permet fachines. All transactions are encrypted using approprint encryptons technology:</li> <li>Cerdit card payment is available to you as Volscom Business using on the effect of all services currently charged to your Volscom Business Billing Account is Billing Account is build by our choose credit card a system referred payment method please note that all services currently charged to your Volscom Business Billing Account is build by our choose credit card as system referred payment method please note that all services currently charged to your Volscom Business Billing Account is the paid by a means of the credit card on system Volscom Business Count and a system of the Billing Account.</li> <li>You warrant flar you are using the Billing Account use the credit card and system of payment platform. After capturing the credit card in operation or use ther credit card a your power to the credit card a your power to allow counts of the provide to the tradit of the provides on the credit card a your power to an operation. After capturing the credit card in order to complete the process.</li> <li>To validate the credit card in order to complete the process.</li> <li>To validate the credit card in order to complete the process.</li> <li>You validate the credit card in order to complete the process.</li> <li>You validate the credit card in order to complete the process.</li> <li>You validate the credit card on a context of the asymptotic transaction of R3 to the credit card you capture. The reserved value (R3) will be equated to a value of the system standard on your Volacom Business billing account will be equated by a reminder SMS when the card is approaching the equiry data. This SMS will serve as a reminder for you to contact Volacom to use of the payment platform. The reserved value of the capted to this card.</li> <li>Volacom to used the payment read is approaching the eqpiry data. This SMS will serve as a reminder for y</li></ol> |                  |                   |                   |             |   |
| For support, customers are requested to call 0821940                                                                                                    |                  |                   |                   |             |   |
| Protection of Personal Information                                                                                                    |                  |                   |                   |             |   |
| The provision of this service will involve the processing of your personal information including your card details, to which you agree to. Your<br>personal information will be processed in accordance with the Videone Triviacy Statement available on<br>https://www.coldence.org.art/wy.coldence/ with avery.colder, Voldeone will have access to the following credit card details [Card Number, Card<br>Expiry Month, CVV, Card Holder Name], it is your responsibility to ensure the security of your unique pin codes and OTPs required to process<br>transactions.                                                                                                    |                  |                   |                   |             |   |
| Ø I Accept the terms and conditions listed above                                                                                                    |                  |                   |                   |             |   |
| Cancel Continue                                                                                                    |                  |                   |                   |             |   |
| 🗯 A 🛱 🤁 💶 💼 🕿 📄 🧿 🗞 🥃 🜌 🐗                                                                                                    | x <sup>R</sup> / | ^ ∎ <i>(</i> /, E | NG 11:3<br>2019/1 | 38<br>10/24 | - |

**Step 6:** Please enter your debit/credit card details for payment and click "Continue".

| 🔇 ctpsbl01.vodacom.corp/shortcuts 🗙 🛛 🔇 Attachme                     | ents: SO191024-5100                                                                                                    | 74 🗙 🛛 🚺 Vodacom                                                                                                    |                                                                                         | 🗙 🍥 Vodacom                                                                                                    |                                          | × | +                  |        | -     | đ    | × |
|----------------------------------------------------------------------|----------------------------------------------------------------------------------------------------|----------------------------------------------------------------------------------------------------|-----------------------------------------------------------------------------------------|----------------------------------------------------------------------------------------------------|------------------------------------------|---|--------------------|--------|-------|------|---|
| $\leftarrow$ $\rightarrow$ C $($ <b>a</b> pgwl.vodacompaymentgateway | y.co.za/eshop/Pay                                                                                                    | mentWebsite/contentpages/Pa                                                                                                    | aymentOnl                                                                               | line.aspx                                                                                                    |                                          |   |                    | Q 12   | a 🔍   | n    | : |
|                                                                      | Payment details                                                                                                    |                                                                                                    |                                                                                         |                                                                                                    |                                          |   |                    |        |       |      | * |
|                                                                      | Your payment details                                                                                                    | will be kept secure                                                                                                    |                                                                                         |                                                                                                    |                                          |   |                    |        |       |      |   |
|                                                                      | PLEASE NOTE:                                                                                                    |                                                                                                    |                                                                                         |                                                                                                    |                                          |   |                    |        |       |      |   |
|                                                                      | Vodacom uses 3D sect<br>3D Secure is a service<br>Secure is also Verified<br>validate you as the cus<br>asked to enter a Secur<br>Please expect an SMS | are to validate your payment details.<br>facilitated by VISA™ and MasterCard™ that a<br>by VISA™ of MasterCard® secureCode ™ and<br>tomer. When you click the "Continue" button to<br>a Code) in order to complete your transaction.<br>or email containing your Secure Code, which | allows you to sh<br>nd it introduces p<br>below, you will p<br>h.<br>h you will need to | op online securely when using your credit<br>password protection during your online pur<br>rocceed to this validation process (where yo<br>o enter in order to complete your transactio | card. 3D<br>chase to<br>ou will be<br>n. |   |                    |        |       |      | 1 |
|                                                                      | You will be presented v<br>This should take a few                                                                                                    | with an online receipt confirming your order.<br>moments due to communication with your bar                                                                                                    | ink.                                                                                    |                                                                                                    |                                          |   |                    |        |       |      |   |
|                                                                      | Call Vodacom Technica                                                                                                    | al Support on 082 1945 or email us                                                                                                    |                                                                                         |                                                                                                    |                                          |   |                    |        |       |      |   |
|                                                                      | Payment Type                                                                                                    | MasterCard                                                                                                    | •                                                                                       |                                                                                                    |                                          |   |                    |        |       |      |   |
|                                                                      | Name on card                                                                                                    | tifications No test                                                                                                    |                                                                                         | Name embossed on card                                                                                                    |                                          |   |                    |        |       |      |   |
|                                                                      | Card Number                                                                                                    | 5359690000016562                                                                                                    |                                                                                         |                                                                                                    |                                          |   |                    |        |       |      |   |
|                                                                      | Expiry Date                                                                                                    | 10 🔻 2020                                                                                                    | •                                                                                       |                                                                                                    |                                          |   |                    |        |       |      |   |
|                                                                      | cvv                                                                                                    | 977                                                                                                    |                                                                                         | 3 or 4 digit security code on card                                                                                                    |                                          |   |                    |        |       |      |   |
|                                                                      | Amount                                                                                                    | 199.00                                                                                                    |                                                                                         |                                                                                                    |                                          |   |                    |        |       |      |   |
|                                                                      |                                                                                                    | Default Card                                                                                                    |                                                                                         |                                                                                                    |                                          |   |                    |        |       |      |   |
|                                                                      |                                                                                                    | Save Current Card Cancel Continue                                                                                                    |                                                                                         |                                                                                                    |                                          |   |                    |        |       |      |   |
| - P 当 C 🥶 🏦 <                                                        | <b>—</b> 9                                                                                                    | 🗞 🗾 🐖 🦧                                                                                                    |                                                                                         |                                                                                                    |                                          |   | x <sup>p</sup> ∧ ∎ | in Eng | 11:39 | )/24 | - |

**Step 7:** An OTP will be send to the customer's mobile phone and must be entered here then click submit.

| Sctpsbl01.vodacom.corp/shortcuts × O Attachments: SO191024-5100                     | 74 🗙 🚺 Vodacom                                                  | × 😹 Authentication        | × | + | -   | ٥ | × |
|-------------------------------------------------------------------------------------|-----------------------------------------------------------------|---------------------------|---|---|-----|---|---|
| $\leftarrow$ $\rightarrow$ C $\triangleq$ acsabsatest.bankserv.co.za/mdpayacs/pareq |                                                                 |                           |   |   | ☆ ⊘ |   | : |
|                                                                                     |                                                                 |                           |   |   |     |   |   |
|                                                                                     |                                                                 |                           |   |   |     |   |   |
|                                                                                     |                                                                 |                           |   |   |     |   |   |
|                                                                                     |                                                                 |                           |   |   |     |   |   |
|                                                                                     | MasterCard.                                                     |                           |   |   |     |   |   |
|                                                                                     | SecureCode.                                                     |                           |   |   |     |   |   |
|                                                                                     | Authenticate using password                                     |                           |   |   |     |   |   |
|                                                                                     | Please enter your password below.                               |                           |   |   |     |   |   |
|                                                                                     | Marchanti Bankcon/Africa M                                      | archant                   |   |   |     |   |   |
|                                                                                     | Amount: ZAR 199.00                                              | achanc                    |   |   |     |   |   |
|                                                                                     | Date: 20191024 09:37:-                                          | 46                        |   |   |     |   |   |
|                                                                                     | Card Number: XXXX XXXX XXXX                                     | 6562                      |   |   |     |   |   |
|                                                                                     | Personal Message:                                               |                           |   |   |     |   |   |
|                                                                                     | Password:                                                       |                           |   |   |     |   |   |
|                                                                                     | Help Cancel Submit                                              |                           |   |   |     |   |   |
|                                                                                     |                                                                 |                           |   |   |     |   |   |
|                                                                                     | If you experience any problems, please contact or<br>your card. | r Helpdesk on the back of |   |   |     |   |   |
|                                                                                     |                                                                 |                           |   |   |     |   |   |

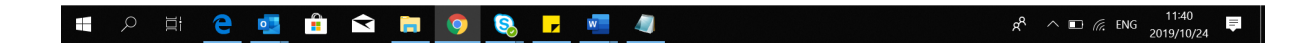

# **Step 8:** You complete the electronic approval and payment process by clicking "Finish".

| S ctpsbl01.vodacom.corp/shortcuts               | × │ <b>()</b> Attachments: SO191024-510074 × │                                                 | 🗘 Vodacom 🗙 🕻                                                      | Vodacom × +                              | - o ×             |
|-------------------------------------------------|------------------------------------------------------------------------------------------------|--------------------------------------------------------------------|------------------------------------------|-------------------|
| $\leftarrow$ $\rightarrow$ C $\odot$ Not secure | qsbl02zacmwi.vodacom.corp/DHA_enu/sta                                                          | rt.swe?SWECmd=InvokeMethod&SWEMet                                  | hod=DHA&SWEService=VSFA+Toolkit+for+Bro  | wser 🍳 🕁 🕐 💼 🗄    |
| F                                               | Personal Business                                                                              |                                                                    | Contact us                               |                   |
| 0                                               | Shop Services Help me My Vodao                                                                 | com                                                                |                                          |                   |
|                                                 |                                                                                                |                                                                    |                                          |                   |
|                                                 |                                                                                                |                                                                    |                                          |                   |
|                                                 | Your electronic approval, and payment details                                                  | have been captured.                                                |                                          |                   |
|                                                 |                                                                                                |                                                                    |                                          | _                 |
|                                                 |                                                                                                |                                                                    | Finish                                   |                   |
|                                                 |                                                                                                | Form Appl                                                          | et                                       | lact us           |
|                                                 |                                                                                                |                                                                    |                                          | Cont              |
|                                                 | _                                                                                              |                                                                    |                                          |                   |
|                                                 | 🛉 💆 🕩 G+                                                                                       |                                                                    | Ask our community?                       |                   |
|                                                 |                                                                                                |                                                                    |                                          |                   |
|                                                 | Vodacom South Africa                                                                           | Help me                                                            | About us                                 |                   |
|                                                 | Cellphones                                                                                     | FAQs                                                               | Vodacom World                            |                   |
|                                                 | Tablets                                                                                        | Support forums                                                     | Vodacom Millionaires                     |                   |
|                                                 | SIM cards                                                                                      | Find a store                                                       | Media                                    |                   |
|                                                 | Price plans                                                                                    | Deliveries & returns                                               | Corporate responsibility                 |                   |
| 🗏 🔎 🖽 🧲 📑                                       | 🚦 💼 🕿 🛢 🌖 🗞                                                                                    | 🔽 🚾 🚚                                                              | Ŕ                                        | ∧ 🗉 🦟 ENG 11:41 📮 |
|                                                 |                                                                                                |                                                                    |                                          |                   |
| Ctpsbl01.vodacom.corp/shortcuts                 | ×   O Attachments: SO191024-510074 ×                                                           | O Vodacom X O                                                      | Vodacom × +                              | - 0 ×             |
| $\leftarrow$ $\rightarrow$ C ( Not secure       | qsbl02zacmwi.vodacom.corp/DHA_enu/sta                                                          | rt.swe?SWECmd=InvokeMethod&SWEMet                                  | hod=DHA&SWEService=VSFA+Toolkit+for+Bro  | wser 🔍 🖈 😢 🗖 🗄    |
| 0                                               | Shop Services Help me My Vodao                                                                 | com                                                                | Cuinact us                               |                   |
|                                                 | Thank youl                                                                                     |                                                                    |                                          |                   |
|                                                 |                                                                                                |                                                                    |                                          |                   |
|                                                 | You have successfully completed the process.<br>Should you have any questions or require furth | er assistance, please contact your account administrator or call \ | odacom and speak to a call centre agent. |                   |
|                                                 |                                                                                                |                                                                    |                                          |                   |
|                                                 |                                                                                                |                                                                    |                                          |                   |
|                                                 |                                                                                                |                                                                    |                                          | stus              |
|                                                 |                                                                                                |                                                                    |                                          | Contac            |
|                                                 |                                                                                                |                                                                    |                                          |                   |
|                                                 | 🛉 💆 📭 G+                                                                                       |                                                                    | Ask our community                        |                   |
|                                                 |                                                                                                |                                                                    |                                          |                   |
|                                                 | Vodacom South Africa                                                                           | Help me                                                            | About us                                 |                   |
|                                                 | Cellphones                                                                                     | FAQs                                                               | Vodacom World                            |                   |
|                                                 | Tablets                                                                                        | Support forums                                                     | Vodacom Millionaires                     |                   |
|                                                 | Routers                                                                                        | Tech support                                                       | Investors                                |                   |
|                                                 | SIM cards                                                                                      | Find a store                                                       | Media<br>Comorate rosponsibility         |                   |
|                                                 |                                                                                                |                                                                    | gR                                       | ∧ ■ @ ENG 11:41 = |
|                                                 |                                                                                                |                                                                    | A                                        | 2019/10/24        |

### **Customer Notifications**

After successfully completing the order, the customer will receive the below email confirming the fibre order.

| les Order #     | <b>S0211115-759522</b>                                                                                               |
|-----------------|----------------------------------------------------------------------------------------------------|
| lution ID       | P21114362444                                                                                                    |
| istomer         | JOHN SMITH                                                                                                    |
| lling Account # | D0005650                                                                                                    |
| oduct           | Vodacom Fibre Broadband Prepaid Promotion                                                                            |
| ogress          | $\begin{array}{c c} \mbox{Fibre Order} \\ \mbox{Placed} \end{array} \rightarrow \ \ \ \ \ \ \ \ \ \ \ \ \ \ \ \ \ \$ |

You will receive another email from Vodacom that will allow the client to book a fibre installation appointment online. Please refer to the Vodacom SB Fibre - Installation Appointment Booking Guide.pdf for a detailed step-by-step guide.

#### **Usage Notifications:**

The Vodacom Fibre Prepaid customers will receive an email and SMS notifications when the data usage reaches 50%; 80% data threshold and 100% data depletion.

#### Terms and conditions:

The Vodacom Fibre Prepaid Terms and Conditions are subject to Vodacom Fibre General Terms and Conditions and are available on the following link

https://www.vodacom.co.za/vodacom/terms/fibre/vodacom-fibre

\*End of Document\*